## How to check the list of courses offered in English

Go to http://sugang.inha.ac.kr/sugang/ and click 'English' on the upper right-side menu.

- 1. Click 'Course Schedule' on 'Curriculum' on the left side menu.
- 2. Select 'foreign language' on the 'etc.' bar on the new pop-up window.
- 3. Please check the Note column on the course table to see the instruction language.

<u>\* Exchange students can take courses across the majors upon successful course</u> registration. Course lists are subject to change due to departmental circumstances.

\* On the website, do not use the Department/Major bar. It will reset the foreign language setting.

\* The syllabus for the upcoming semester has not yet been updated and will be uploaded around July 19.